Ver. 1

26July2018

#### This instruction is for using Crystal reports with an Advance Session ID.

1. Open Advance.

| UNIVERSITY OF<br>ARKANSAS                                                                                                    | University<br>HOME FEATURES                                                                                                    | Advancement                                                                                                    | :<br>:TORY                                                                                                    | Search thi                                                                | s site Q<br>GIV £ TODAY!                                                                        |                  |
|----------------------------------------------------------------------------------------------------|----------------------------------------------------------------------------------------------------|----------------------------------------------------------------------------------------------------|----------------------------------------------------------------------------------------------------|---------------------------------------------------------------------------|-------------------------------------------------------------------------------------------------|------------------|
| Information                                                                                                    | and Techno                                                                                                    | logy Service                                                                                                    | S                                                                                                    |                                                                           |                                                                                                 |                  |
| U of A / University Adva                                                                                                    | ncement / Offices / Info                                                                                                    | rmation and Technology Se                                                                                             | rvices                                                                                                    |                                                                           |                                                                                                 |                  |
| Information and Technology<br>user computing hardware a                                                                                                | y Services is responsible for<br>nd software.                                                                                                | r University Advancement i                                                                                            | nformation data systems and                                                                                              | Terning Documents                                                         |                                                                                                 |                  |
| The information or data side<br>main duties include ID setu<br>Server, NOS and Blackbaud<br>the NOS; data imports and e<br>systems involved. We are he | e includes all on-line systen<br>p, security, and training for<br>; database and on-line syst<br>exports to and from other s<br>ere to help. | n maintenance, security, tra<br>on-line systems including A<br>em upgrades and enhancen<br>ystems; and data retrieval | ining, and data retrieval its<br>dvance, Crystal keports<br>ents for Advance, CRS, and<br>and distribution from all data | Advanced<br>BlackBaud<br>Crystal                                          |                                                                                                 |                  |
| Quick Links                                                                                                    |                                                                                                    | Request Forms                                                                                                    |                                                                                                    | How to files                                                              | C                                                                                               |                  |
| Advance for Gener     Advance for Centra     Advance for Alumn     Advance for Alumn     Advance IRAIN(For     Crystal Reports on     Blackbaud        | al Users<br>al Development Users<br>hi Association Users<br>or Training Purposes)<br>the EDGE Server                                         | <u>Report Reques</u> <u>Advance/Cryst</u> <u>NOSS-Notice of</u> <u>Request Form</u> <u>Blackbaud ID R</u>             | t Form<br>al Reports ID Request Form<br>of Student Support ID<br>lequest Form                                            | Training Overview                                                         | <u>support</u>                                                                                  |                  |
| Jamie Dixon<br>Director<br>j <u>amiee@uark.edu</u><br>479-575-6745                                                                                     | Tate Neyman<br>Systems Analyst<br><u>cneyman@uark.edu</u><br>479-575-5626                                                                    | Caleb Mikles<br>Report Writer<br>jmikles@uark.edu<br>479-575-3520                                                     | TAFF<br>Daniel V. McClelland<br>Systems Analyst<br><u>dvmcclel@uark.edu</u><br>479-575-3530                              | Joshua Tipton<br>Report Writer<br><u>tiptonj@uark.edu</u><br>479-575-3516 | Christopher M. Far<br>Trainer & Security<br>Officer<br><u>cmfarris@uark.edu</u><br>479-575-4135 | rris<br><u>u</u> |

Ver. 1

26July2018

2. Log in.

| Ellucian             | тм                                                                                      |                                                                                                    |                                                             |
|----------------------|-----------------------------------------------------------------------------------------|----------------------------------------------------------------------------------------------------|-------------------------------------------------------------|
| Advance              |                                                                                         |                                                                                                    |                                                             |
| Log on with your use | er account.                                                                             |                                                                                                    |                                                             |
| Cimans               |                                                                                         |                                                                                                    |                                                             |
|                      | © 2002-2013 Ellucian. All                                                               | l rights reserved.                                                                                                    |                                                             |
| ellucian₀            | This software contains co<br>its subsidiaries. Use of thi<br>subject to the terms and c | onfidential and proprietary informat<br>is software is limited to Ellucian lic<br>conditions of one or more written li | tion of Ellucian and<br>ensees, and is<br>icense acreements |

|                                | How to Use            | e Crysta         | I R   | eport       | 's v         | with a      | Sessio   | on ID       |             |                  |   |
|--------------------------------|-----------------------|------------------|-------|-------------|--------------|-------------|----------|-------------|-------------|------------------|---|
|                                |                       |                  | V     | er. 1       |              |             |          |             |             |                  |   |
|                                |                       | :                | 26Ju  | ly2018      | }            |             |          |             |             |                  |   |
|                                |                       |                  |       |             |              |             |          |             |             |                  |   |
| 3. Choose the Looku            | p Tool. 🛛 🛌           |                  |       |             |              |             |          |             |             |                  |   |
| ADVANCE                        |                       |                  | <     |             | Clear        | Local Stora | ge (TMS) | Purge Cache | Chris Farri | s [Logoff]       | ] |
| ADVANCE                        |                       |                  | 1     | 1           | M            | ) 💿 👩       |          | 2 🗔         |             |                  |   |
| Home × Lookups                 | - Bio - Entity ×      |                  |       |             |              |             |          |             |             |                  |   |
|                                |                       |                  |       |             |              |             |          |             |             |                  |   |
| Lookups                        | LOOKUDS               | ate (ontional)   |       | Rio Ect     | it.          |             |          | <b>V</b>    | <u>A</u> c  | tions            |   |
| Saved Criteria                 | 2. Select results for | ormat*           |       | Entity Lo   | uuy<br>ookur | list        |          | •<br>•      |             |                  |   |
| <ul> <li>Biographic</li> </ul> | 3. Select output ty   | ype*             |       | Display (   | result       | is .        |          |             | T           |                  |   |
| Event                          | 4. Select addition    | al criteria from | page  | tree (optio | onal)        |             |          |             |             |                  |   |
| ▶ Gift                         | 5. Enter criteria b   | elow and click   | Searc | h           |              |             |          |             |             |                  |   |
| Prospect Tracking              | View Criteria         | Clear            |       |             |              |             |          |             |             | Searc            | h |
| Membership                     | ID Lookup (7          | 70037)           |       |             |              |             |          |             |             |                  | 0 |
| Miscellaneous                  | ID LOOKup (i          | 00317            |       |             |              |             |          |             | <u>H</u>    | elp <sup>v</sup> | 0 |
| Add Person                     | ID Equal              | •                |       | Q           |              |             |          |             |             |                  |   |
| Add Organization               | Alt ID Equal          | •                |       |             |              |             |          |             |             |                  |   |
|                                | Entity Looku          | ıp (70036)       |       |             |              |             |          |             | <u> </u>    | elp (            | 0 |
|                                |                       |                  |       | 'Sounds I   | Like'        |             |          |             |             |                  |   |
|                                | Last/Org Name         |                  | Beg   | jins with   | ۲            |             |          |             |             |                  |   |
|                                | First                 |                  | Beg   | jins with   | ۲            |             |          |             |             |                  |   |
|                                | Middle                |                  | Beg   | jins with   | ۲            |             |          |             |             |                  |   |
|                                | Name Type             |                  | Equ   | Jal         | •            | (All)       |          | •           |             |                  |   |
|                                | Record Status         |                  | Equ   | Jal         | v            | (All)       |          | •           |             |                  |   |
|                                | Primary Record        | Туре             | Equ   | Jal         | ۲            | (All)       |          | ۲           |             |                  |   |
|                                | School                |                  | Equ   | Jal         | ۲            | (All)       |          | T           |             |                  |   |
|                                | Class                 |                  | Equ   | Jal         | ۲            |             |          |             |             |                  |   |
|                                | Solicit Cntrl         |                  | Equ   | Jal         | ۲            | (All)       |          | ۲           |             |                  |   |
|                                | Lookup                |                  | Equ   | Jal         | ۲            | (All)       |          | ۲           |             |                  |   |
|                                | Affiliation Code      |                  | Equ   | Jal         | ۲            | (All)       |          | ۲           |             |                  |   |
|                                | Affiliation Statu     | S                | Equ   | Jal         | ۲            | (All)       |          | ٣           |             |                  |   |
|                                | Deleted               |                  | Equ   | Jal         | ۲            | Not Delete  | d        | ۲           |             |                  |   |
|                                | VIP                   |                  | Equ   | Jal         | ۲            | (All)       |          | •           |             |                  |   |
|                                | Person or Org         |                  | Equ   | Jal         | •            | (All)       |          | •           |             |                  |   |
|                                | Address Loo           | okup (70031)     |       |             |              |             |          |             | Н           | elp (            | 9 |
|                                | Preferred             | Equal            | •     | (All)       |              |             | •        |             |             |                  |   |
|                                | Туре                  | Equal            | •     | (All)       |              |             | ۲        |             |             |                  |   |
|                                | City                  | Equal            | •     |             |              |             |          |             |             |                  |   |
|                                | State                 | Equal            | •     | (All)       |              |             | •        |             |             |                  |   |
|                                | Country               | Equal            | •     | (All)       |              |             | •        |             |             |                  |   |

Ver. 1

26July2018

| 4. Search for the Entit        | y or Entities that you wa                                                                     | nt to run a re      | port on.                                        |                             |
|--------------------------------|-----------------------------------------------------------------------------------------------|---------------------|-------------------------------------------------|-----------------------------|
| ADVANCE                        |                                                                                               | Clea<br>Clea        | ir Local Storage (TMS)   Purge C<br>💧 💿 👩 📋 😱 🔚 | Cache Chris Farris [Logoff] |
| Home × Lookups - E             | Bio - Entity ×                                                                                |                     |                                                 |                             |
| Lookups                        | Lookups                                                                                       |                     |                                                 | Actions                     |
|                                | 1. Choose a template (optional)                                                               | Bio - Entity        | •                                               |                             |
| Saved Criteria                 | 2. Select results format*                                                                     | Entity Looku        | ip List 🔹                                       |                             |
| Biographic                     | 3. Select output type*                                                                        | Display resu        | lts                                             |                             |
| Cift                           | <ol> <li>Select additional criteria from</li> <li>Enter criteria halow and click (</li> </ol> | page tree (optional | )                                               |                             |
| Prospect Tracking              | S. Enter Criteria Delow and Click :                                                           | Search              |                                                 | Soorth                      |
| Membership                     | View Criteria Ciedi                                                                           |                     |                                                 | Search                      |
| Resource                       | ID Lookup (70037)                                                                             |                     |                                                 | Help 🔗                      |
| Miscellaneous                  | ID Equal V                                                                                    | Q                   |                                                 |                             |
| Add Person<br>Add Organization | Alt ID Equal V                                                                                | X                   |                                                 |                             |
| Add organization               | Entity Lookup (70036)                                                                         |                     |                                                 |                             |
|                                |                                                                                               |                     |                                                 | Help 🕙                      |
|                                |                                                                                               | 🔲 'Sounds Like      | <u>د</u>                                        |                             |
|                                | Last/Org Name                                                                                 | Begins with 🔻       | farris                                          |                             |
|                                | First                                                                                         | Begins with 🔻       | chris                                           |                             |
|                                | Middle                                                                                        | Begins with         |                                                 |                             |
|                                | Name Type                                                                                     | Equal 🔻             | (All)                                           | <b>T</b>                    |
|                                | Record Status                                                                                 | Equal 🔻             | (All)                                           | <b>T</b>                    |
|                                | Primary Record Type                                                                           | Equal 🔻             | (All)                                           | <b>T</b>                    |
|                                | School                                                                                        | Equal 🔻             | (All)                                           | T                           |
|                                | Class                                                                                         | Equal 🔻             | _                                               |                             |
|                                | Solicit Cntrl                                                                                 | Equal 🔻             | (All)                                           | <b>T</b>                    |
|                                | Lookup                                                                                        | Equal 🔻             | (All)                                           | <b>T</b>                    |
|                                | Affiliation Code                                                                              | Equal 🔻             | (All)                                           |                             |
|                                | Amiliation Status                                                                             | Equal V             | (All)                                           | <b>T</b>                    |
|                                |                                                                                               | Equal V             | Not Deleted                                     | -                           |
|                                | Person or Org                                                                                 | Equal V             | (AII)                                           |                             |
|                                |                                                                                               | Equal •             | (All)                                           | •                           |
|                                | Address Lookup (70031)                                                                        |                     |                                                 | Help \Theta                 |

Ver. 1

26July2018

## IF YOU WANT TO RUN A SESSION ID FOR MULTIPLE RESULTS CONTINUE WITH THESE STEPS. IF NOT SKIP TO STEP 7.

5. Choose Actions from the second bar. 6. Choose Reports from the drop-down. Clear Local Storage (TMS) | Purge Cache Chris Farris [Logoff] ADVANCE M 💿 î 🍊 ۲ Home × Lookup Results × Lookup Results Actions Lookups to 6 of 6 🛛 🖌 🕨 🕨 Items 1 New Search Refine Search Saved Criteria... Entity Lookup List (50401) (1/6) ۲ Actions Help Biographic Event Sort #532188 (Nickname) (Parent) 08/05/1970 (48) ----Filter Gift 376 McKnight Avenue West Fork, AR 72774-3144 Copy Prospect Tracking Copy/Replace Membership Copy All .... Ms. Chi #609723 (Friend) Resource Copy All/Replace 1212 North Boxley Avenue Miscellaneous Reports Fayetteville, AR 72704-2103 Add Person Print Form Add Organization .... Mr. 0 Export Form #532188 (Parent) 08/05/1970 (48) 376 McKnight Avenue West Fork, AR 72774-3144 .... Mr. C #686303 (Registered Name) (Student) 12/28/1990 (27) 5723 West Reliance Street Fayetteville, AR 72704-5659 #686303 (Complete) (Student) 12/28/1990 (27) 5723 West Reliance Street Fayetteville, AR 72704-5659 s #532188 (Complete) (Parent) 08/05/1970 (48) 376 McKnight Avenue West Fork, AR 72774-3144

Ver. 1

26July2018

# IF YOU WANT TO RUN A SESSION ID FOR A SINGLE ENTITY FOLLOW THESE STEPS.

- 7. Click on the single entity you wish to view.
- 8. From their Entity Overview.
- 9. Select the Actions in the top bar, then Reports just like you see on the previous page.

| Entity                                         | Entity Overview                                                                | Actions Print                  |
|------------------------------------------------|--------------------------------------------------------------------------------|--------------------------------|
| Overview<br>Detail                             | Mr. Christian France #532188<br>Rec Type Parent, Staff<br>Degree<br>PM Manager | 08/05/1970 (48                 |
| <ul> <li>Biographic</li> <li>Events</li> </ul> | AAA<br>Married to: Mrs. Matelia Factor #500                                    | ( <u>m</u> )                   |
| Giving                                         | Contact Information (50100)                                                    | <u>A</u> ctions <u>H</u> elp   |
| Membership                                     | Home (Preferred)                                                               | Business                       |
| Prospect Tracking                              | 376 McKnight Avenue                                                            | Software Support Specialist    |
| Alerts                                         | West Fork, AR 72774-3144<br>(479) 312-9560 (Home Braft)                        | University of Arkansas         |
| Add Person                                     | (479) 312-9560 (Home, Pier)                                                    | Favetteville, AR 72701-1201    |
| Add Organization                               |                                                                                | (479) 575-4135 (Business)      |
| Deceased Entity                                | _                                                                              | (Rusinger Brof)                |
| Entity Merge<br>Restrict Merge/Purge           | Google                                                                         | Google<br>Business             |
| emPower                                        | Other Active Telephone Info (100503) (0)                                       | <u>A</u> ctions <u>H</u> elp 👄 |

Ver. 1

#### 26July2018

# 10. (Continue from either step 6 or step 9 above.) Choose UA Session ID. Click the ellipses.

| Report Lis     | t<br>ports that apply to your current context<br>or the specific records you are viewing. | Actions<br>When you run a report from this list, the report |
|----------------|-------------------------------------------------------------------------------------------|-------------------------------------------------------------|
| Report List (5 | 0457)                                                                                     | Astions Help 🏟                                              |
| Context        | Name                                                                                      |                                                             |
| Entity         | Appeal Assignment                                                                         | Assign appeals from id list                                 |
| Entity         | Entity Profile Report                                                                     | Profile reports about entities                              |
| Entity         | Google Entities                                                                           | Map selected entities with Googl                            |
| Entity         | Labels                                                                                    | Create mailing labels                                       |
| Entity         | Merge                                                                                     | Create Merged Document                                      |
| Entity         | NameTag and TentCard                                                                      | Produces a printable NameTag a                              |
| Entity         | UA Comm Mass Load                                                                         | Utility to Mass Load Communicati                            |
| Entity         | UA Entity Brief Bio                                                                       | Provides Skybox Type profiles fo                            |
| Entity         | UA Entity Profile v2                                                                      | UA Entity Profile Report version                            |
| Entity         | UA Entity Wealth Report                                                                   | UA Entity Wealth Report                                     |
| Entity         | UA One Line Per Entity                                                                    | UA One Line Per Entity                                      |
| Entity         | UA PMD Lite 2                                                                             | UA PMD Lite 2                                               |
| Entity         | UA Research Profile Entity Rpt                                                            | UA Research Profile Entity Rpt                              |
| Entity         | UA Session ID                                                                             | Retrieve Session ID for Crystal R                           |
|                |                                                                                           |                                                             |

# 11. Click Run Report button. Run Report

| Report D<br>Please enter para<br>for the report, pro<br>You may need to | etail<br>meters, if necessary, for running this report in the for<br>ess Run Report.<br>disable your browser's pop-up blocker to view the re | <u>A</u> ctions<br>orm below. When you have entered all criteria<br>eport. |
|-------------------------------------------------------------------------|----------------------------------------------------------------------------------------------------|----------------------------------------------------------------------------|
| Report Head                                                             | ler (50451)                                                                                                    | Helo 📀                                                                     |
| Description<br>Type<br>Comment                                          | Retrieve Session ID for Crystal Reports Server<br>Reports                                                                                    | Run Report                                                                 |

Ver. 1

26July2018

12. Copy your Session ID (use Control C or right-click—copy or write it down manually.) You will need this Session ID for your Crystal report.

| Report Viewer                                                             | <u>A</u> ctions | Ехро          | rt <u>P</u> rint |         |
|---------------------------------------------------------------------------|-----------------|---------------|------------------|---------|
| Session ID (100086)                                                       |                 | <u>P</u> rint | Close            | $\odot$ |
| Please use the following for any crystal reports that require session id. |                 |               |                  |         |
| 11phorybwvp1rqvwd52ktcth                                                  |                 |               |                  |         |

#### Ver. 1

#### 26July2018

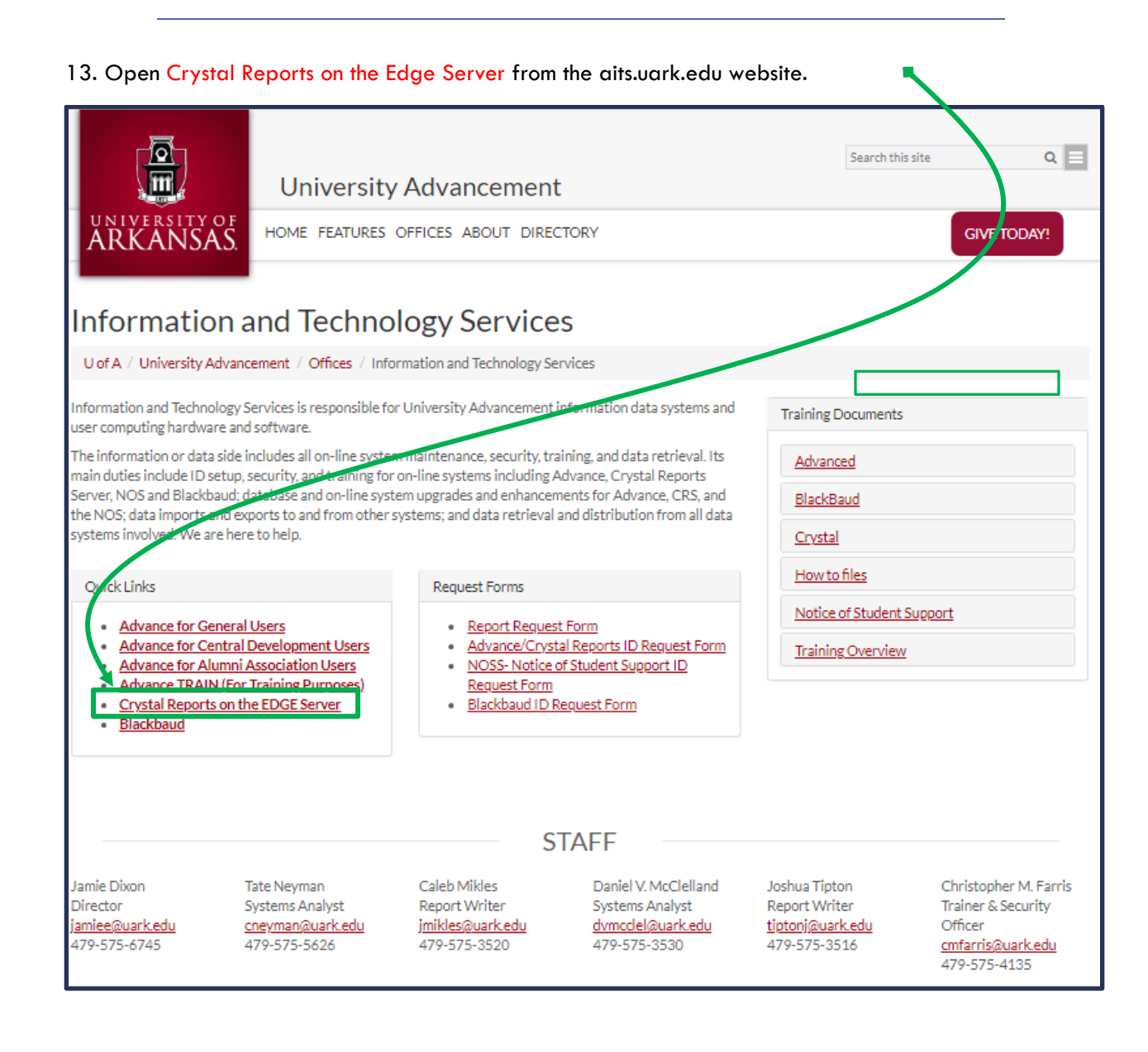

Ver. 1

26July2018

- 14. Enter your User Name and Password.
  - a. User Name = Your email prefix (e.g. cmfarris)
  - b. Password = Whatever you have set it to

| BI launch pad                                                      |                                                                            |   |
|--------------------------------------------------------------------|----------------------------------------------------------------------------|---|
| Enter your user infor<br>If you are unsure of yo<br>administrator. | rmation, and click "Log On".<br>ur account information, contact your syste | m |
| System:                                                            | UARFDNPRPT1:6400                                                           |   |
| User Name:                                                         |                                                                            |   |
| Password:                                                          |                                                                            |   |
|                                                                    | Log On                                                                     |   |
|                                                                    |                                                                            |   |

Ver. 1

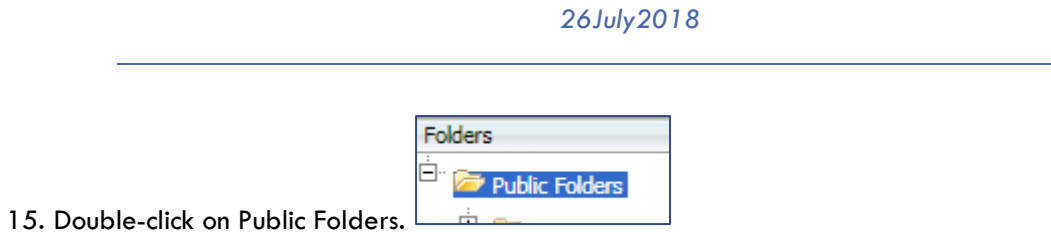

16. Your screen should now look "something" like this.

IMPORTANT! EACH USER HAS A DIFFERENT VIEW. NOT ALL USERS CAN VIEW ALL FILES OR FOLDERS. YOUR FOLDER AND THE REPORTS IN IT MAY DIFFER FROM WHAT IS SHOWN IN THIS HOW-TO. THE PROCEDURES, HOWEVER, ARE THE SAME FOR EVERY REPORT.

| SAP                                           | Welcane: Mady Hunthrop   Applicators = Pedraeces: Holp new =   Log of |                                     |        |          |           |                                                           |  |  |  |
|-----------------------------------------------|-----------------------------------------------------------------------|-------------------------------------|--------|----------|-----------|-----------------------------------------------------------|--|--|--|
| tone   Documents                              |                                                                       |                                     |        |          |           |                                                           |  |  |  |
| View · New · Organize · Send · More Actions · | ew + New - Organite - Send - MoreActions + Details                    |                                     |        |          |           |                                                           |  |  |  |
| My Documents                                  |                                                                       | Title *                             | Туре   | Last Run | Instances | Description                                               |  |  |  |
| Folders                                       |                                                                       | AWA & CRS Training Materials Folder | Folder |          |           | All UA developed training materials for Advance and CRS.  |  |  |  |
| Public Folders                                | 1                                                                     | Campus Partners Newsletter          | Folder |          |           |                                                           |  |  |  |
| 🗄 📔 AWA & CRS Training Materials Folder       |                                                                       | ENGR College of Engineering Folder  | Folder |          |           | College of Engineering Weekly, Monthly and Adhoc reports. |  |  |  |
| Campus Partners Newsletter                    | 1                                                                     | Explorer Knowledge Transfer         | Folder |          |           |                                                           |  |  |  |
| B INCR College of Engineering Solder          |                                                                       | Platform Search Scheduling          | Folder |          |           |                                                           |  |  |  |
|                                               |                                                                       | UDEV Leadership Binder              | Folder |          |           |                                                           |  |  |  |
| Explorer Knowledge Transfer                   | 1                                                                     | Webi Knowledge Transfer             | Folder |          |           |                                                           |  |  |  |
| Platform Search Scheduling                    |                                                                       |                                     |        |          |           |                                                           |  |  |  |
| - 🔛 UDEV Leadership Binder                    |                                                                       |                                     |        |          |           |                                                           |  |  |  |
| 🕀 🚞 Webi Knowledge Transfer                   |                                                                       |                                     |        |          |           |                                                           |  |  |  |
|                                               |                                                                       |                                     |        |          |           |                                                           |  |  |  |
|                                               |                                                                       |                                     |        |          |           |                                                           |  |  |  |
|                                               |                                                                       |                                     |        |          |           |                                                           |  |  |  |
|                                               |                                                                       |                                     |        |          |           |                                                           |  |  |  |
|                                               |                                                                       |                                     |        |          |           |                                                           |  |  |  |

Ver. 1

#### 26July2018

17. Find the Reporting Outputs Folder (or location of report that you want to run) and double-click on it.

| SAP                                                |          |                                                                           |  |  |  |  |  |  |
|----------------------------------------------------|----------|---------------------------------------------------------------------------|--|--|--|--|--|--|
| Home Documents                                     |          |                                                                           |  |  |  |  |  |  |
| View • New • Organize • Send • More Actions        | ▼ De     | tails                                                                     |  |  |  |  |  |  |
| My Documents                                       |          | Title 🔺                                                                   |  |  |  |  |  |  |
| Folders                                            | -        | AAA Life Member Record Update List.rpt                                    |  |  |  |  |  |  |
| Public Folders                                     | 5        | AAA Lookups                                                               |  |  |  |  |  |  |
| 🛄 Academic Scholarships                            | -        | Campaign Allocation Summary Report v2                                     |  |  |  |  |  |  |
|                                                    | -        | Daily Summary with Campaign Totals Report                                 |  |  |  |  |  |  |
| The AFLS Bumper's College Agri & Life Sciences Fol | -        | DOD Metrics Summary Report                                                |  |  |  |  |  |  |
|                                                    | 5        | DOD PMs with Address SP & AI Task Report                                  |  |  |  |  |  |  |
| 🐃 🔲 OLLI Osher Lifelong Learning Institute         |          | Entity Dept School.rpt                                                    |  |  |  |  |  |  |
| PCI Directory Project                              | 5        | One Line Per Entity                                                       |  |  |  |  |  |  |
| 📁 Platform Search Scheduling                       |          | PMD_Lite with Session Parm                                                |  |  |  |  |  |  |
| - Prohes                                           | 5        | PMs-Primary Managers by Stage with SP & AI v2                             |  |  |  |  |  |  |
|                                                    |          | Predictive Modeling Analytics Output with session id Long_Lat and WE Data |  |  |  |  |  |  |
| Report Conversion Tool                             | 5        | RuffaloCody Phonathon Calling Output                                      |  |  |  |  |  |  |
| Report Samples                                     | -        | UA - Blitz Report v2                                                      |  |  |  |  |  |  |
| 💾 🔲 Report Samples - Copy (1)                      | -        | UA - Endowment Position Holders.rpt                                       |  |  |  |  |  |  |
| 阿 Reporting Outputs Folder                         | -        | UA - Entity Brief Bio                                                     |  |  |  |  |  |  |
| E RSSP Research and Sponsored Programs             | 4        | UA - Entity ProfileRecent Version.rpt                                     |  |  |  |  |  |  |
| Search Program                                     |          | UA - Event Brief Bio                                                      |  |  |  |  |  |  |
|                                                    | 1        | UA - PMD Output                                                           |  |  |  |  |  |  |
| System Configuration Wizard                        |          | UA Active Account Balances                                                |  |  |  |  |  |  |
| U A Foundation                                     | <b>1</b> | UA ALL Contact Reports by DOD                                             |  |  |  |  |  |  |
| 🔲 UDEV Leadership Folder                           | 4        | UA Committee Member Report                                                |  |  |  |  |  |  |
| 🖽 🗀 UDEV University Development Folder             |          | UA Donor Summary Report.rpt                                               |  |  |  |  |  |  |
| 🔲 UREL University Relations Folder                 | 4        | UA Entity Detail Report                                                   |  |  |  |  |  |  |
| VCAC Vice Chancellor of Academic Affairs           |          | UA Monthly PS Personally Scheduled Contact Reports.rpt                    |  |  |  |  |  |  |
|                                                    |          | UA Parent Giving Receipts with Date Range Report                          |  |  |  |  |  |  |
| VCAD Vice Chancellor Advancement                   |          | UA Pledge and Cash Flow Analysis                                          |  |  |  |  |  |  |
| Vice Chancellor Student Affairs Folder             |          | UA Primary Manager Assignments Report                                     |  |  |  |  |  |  |
| 🕀 🛄 Visual Difference                              | 4        | UA Radius Proximity Report                                                |  |  |  |  |  |  |
| 😟 💼 VPAG Vice President for Agriculture            |          |                                                                           |  |  |  |  |  |  |
| 🗄 🔚 WCOB Walton College of Business Folder         |          |                                                                           |  |  |  |  |  |  |
| 🗥 🛄 Web Intelligence Knowledge Transfer            |          |                                                                           |  |  |  |  |  |  |
| 🗄 🖷 Webi Knowledge Transfer 🗸 👻                    |          |                                                                           |  |  |  |  |  |  |

Ver. 1

#### 26July2018

18. Choose the report that you want to run with Session ID. (Right-click)

#### 19. Choose Schedule.

|   |          | Title 🔺      |                                |                                 | Туре            |
|---|----------|--------------|--------------------------------|---------------------------------|-----------------|
| H | -        | AAA Life M   | ember Record Update List.rpt   |                                 | Crystal Reports |
|   | -        | AAA Looku    | ps                             |                                 | Crystal Reports |
|   | -        | Campaign /   | Allocation Summary Report v2   |                                 | Crystal Reports |
|   | -        | Daily Summ   | mary with Campaign Totals Repo | ort                             | Crystal Reports |
|   | -        | DOD Metric   | cs Summary Report              |                                 | Crystal Reports |
|   | -        | DOD PMs v    | Crystal Reports                |                                 |                 |
|   | -        | Entity Dept  | t School.rpt                   |                                 | Crystal Reports |
|   | 5        | One Line P   | er Entity                      |                                 | Crystal Reports |
|   | -        | PMD_Lite v   | with Session Parm              |                                 | Crystal Reports |
|   | 5        | PMs-Prima    | ry Managers by Stage with SP & | AI V2                           | Crystal Reports |
|   | -        | Predictive I | Modeling Analytics Output with | session id Long_Lat and WE Data | Crystal Reports |
|   | 5        | RuffaloCod   | y Phonathon Calling Output     |                                 | Crystal Reports |
|   | -        | UA - Blitz F | Report v2                      |                                 | Crystal Reports |
|   | -        | UA - Endov   |                                | Crystal Reports                 |                 |
|   | <u></u>  | UA - Entity  | View                           |                                 | Crystal Reports |
|   | 5        | UA - Entity  | View Latest Instance           |                                 | Crystal Reports |
|   | 4        | UA - Event   | 1 Properties                   |                                 | Crystal Reports |
|   | 5        | UA - PMD     | View Lineage                   |                                 | Crystal Reports |
|   | 4        | UA Active    | View Metapedia Terms           |                                 | Crystal Reports |
|   | 4        | UA ALL Co    | Schedule                       |                                 | Crystal Reports |
|   | <b>\</b> | UA Commi     | Mobile Properties              |                                 | Crystal Reports |
|   | <b>\</b> | UA Donor     | History                        |                                 | Crystal Reports |
|   | <b>\</b> | UA Entity I  | Categories                     |                                 | Crystal Reports |
|   | <b>\</b> | UA Monthl    | Desument Link                  | t Reports.rpt                   | Crystal Reports |
|   | <b>\</b> | UA Parent    | Document Link                  | Report                          | Crystal Reports |
|   | <b>\</b> | UA Pledge    | New >                          |                                 | Crystal Reports |
|   | <b>\</b> | UA Primar    | Organize >                     |                                 | Crystal Reports |
|   | 4        | UA Radius    | Send >                         |                                 | Crystal Reports |
|   |          |              | Details                        |                                 |                 |
|   |          |              |                                |                                 |                 |

Ver. 1

26July2018

20. Choose Prompts.

| Schedule – UA - Entity Brief Bio                                                                                                    |                                              |
|----------------------------------------------------------------------------------------------------|----------------------------------------------|
| <ul> <li>Schedule</li> <li>Instance Title</li> <li>Recurrence</li> <li>Database Logon</li> <li>Prompts</li> <li>Filters</li> <li>Formats</li> <li>Destinations</li> <li>Print Settings</li> <li>Events</li> <li>Scheduling Server Group</li> <li>Languages</li> </ul> | Instance Title         UA - Entity Brief Bio |
|                                                                                                    |                                              |

Ver. 1

| 26July2018                       |                           |                  |  |  |  |  |
|----------------------------------|---------------------------|------------------|--|--|--|--|
| 21. Choose Edit Values button.   |                           |                  |  |  |  |  |
| Schedule – UA - Entity Brief Bio |                           |                  |  |  |  |  |
|                                  |                           |                  |  |  |  |  |
| ▼ Schedule                       | Prompts                   |                  |  |  |  |  |
| Instance Title                   | Edit Values               |                  |  |  |  |  |
| Recurrence                       | Parameter                 | Scheduling Value |  |  |  |  |
| Database Logon                   | * I_SESSION_ID            | [EMPTY]          |  |  |  |  |
| Database Logon                   | * Giving_Information      | [EMPTY]          |  |  |  |  |
| Prompts                          | * Additional_Notes        | [EMPTY]          |  |  |  |  |
| Filters                          | * Membership_Info         | Yes              |  |  |  |  |
| - ntero                          | * Note Type               | [EMPTY]          |  |  |  |  |
| Formats                          | * Primary Manager         | Y - Yes          |  |  |  |  |
| Destinations                     | * Primary Giving Total    | Y - Yes          |  |  |  |  |
|                                  | * Associated Giving Total | Y - Yes          |  |  |  |  |
| Print Settings                   | * Alerts                  | Y - Yes          |  |  |  |  |
| Events                           | * Recent Notes Only       | Y - Yes          |  |  |  |  |
|                                  | * I_TITLE                 | [EMPTY]          |  |  |  |  |
| Scheduling Server Group          | * I_DATE                  | [EMPTY]          |  |  |  |  |
| Languages                        | * Required                |                  |  |  |  |  |

Ver. 1

#### 26July2018

22. Enter Session ID and set any other prompts that you'd like to change. (Some values may REQUIRE you to set them.)

| Prompts                                                      |                                       |
|--------------------------------------------------------------|---------------------------------------|
| Enter prompt values.                                         |                                       |
|                                                              | _                                     |
| I_SESSION_ID                                                 |                                       |
|                                                              |                                       |
| Set to Null                                                  | •                                     |
|                                                              |                                       |
| Show Giving Information?                                     |                                       |
|                                                              |                                       |
|                                                              |                                       |
| Add space for Additional Notes?                              |                                       |
|                                                              |                                       |
|                                                              |                                       |
| Show Membership Info?                                        |                                       |
|                                                              |                                       |
|                                                              |                                       |
| Select Note Type                                             |                                       |
| Available Values:                                            | Selected Values:                      |
| 2009 Directory Project Story<br>2015 Directory Project Story |                                       |
| AAA "Old" Matching Scholarship Notes<br>Alumni Nomination    |                                       |
| ASCEND M8 Free Text<br>General Allocation Information        | »                                     |
| GG8A Notes<br>Named Spaces                                   | · · · · · · · · · · · · · · · · · · · |
|                                                              | Remove Remove All                     |
| Enter Drimon / Manager                                       |                                       |
| Enter Primary Manager:                                       |                                       |
| Y - Yes V                                                    |                                       |
|                                                              |                                       |

Ver. 1

#### 26July2018

23. Scroll to the bottom of the Prompts page and choose OK button when you are prepared.

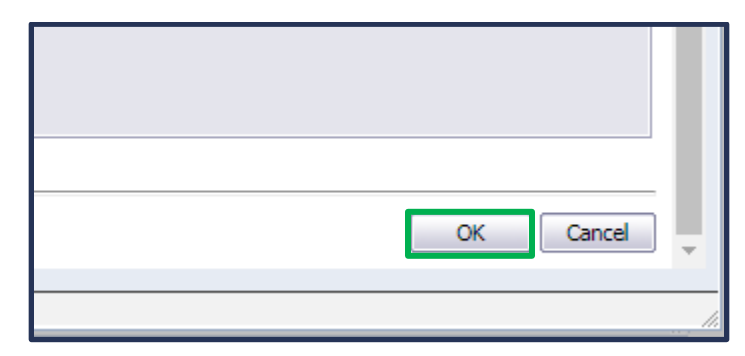

24. Select the Schedule button on the bottom-right of the Schedule screen.

| Schedule – UA - Entity Brief Bio 🕴 🗄 🗧 💥 |                           |                              |                 |  |  |  |
|------------------------------------------|---------------------------|------------------------------|-----------------|--|--|--|
| - Cebadula                               | Prompts                   |                              |                 |  |  |  |
| Instance Title                           | Edit Values               |                              |                 |  |  |  |
| Pacurrance                               | Darameter                 | Scheduling Value             |                 |  |  |  |
| Recurrence                               |                           | scheduling Valde             |                 |  |  |  |
| Database Logon                           | * Chica Tafamatica        | awiesezxencrotmix.dzugbc     |                 |  |  |  |
| Promots                                  | * Additional Notar        | Tes                          |                 |  |  |  |
|                                          | * Mombarship Jafa         | v v                          |                 |  |  |  |
| Filters                                  | * Note Type               | Notar for Brief Bie Drofilor |                 |  |  |  |
| Formats                                  | * Drimany Manager         | V - Var                      |                 |  |  |  |
|                                          | * Drimary Giving Total    | Y Ver                        |                 |  |  |  |
| Destinations                             | * Accessized Giving Total | V Vor                        |                 |  |  |  |
| Print Settings                           | * Alasta                  | V V-                         |                 |  |  |  |
|                                          | * Report Nation Colu      | T - Tes                      |                 |  |  |  |
| Events                                   | * T TTT F                 | Y - Yes                      |                 |  |  |  |
| Scheduling Server Group                  | * . D.T.                  |                              |                 |  |  |  |
|                                          | I_DATE                    | JUI 21, 2016 12:42:10 PM     |                 |  |  |  |
|                                          |                           |                              |                 |  |  |  |
|                                          |                           | [                            | Schedule Cancel |  |  |  |

Ver. 1

#### 26July2018

25. Your History page will launch and show you the report Running. Wait until it reaches the Success stage. Here is my report running.

| Histo | History – UA - Entity Brief Bio               |                       |         |               |  |  |  |  |
|-------|-----------------------------------------------|-----------------------|---------|---------------|--|--|--|--|
|       |                                               |                       |         |               |  |  |  |  |
| View  | View  View View View View View View View View |                       |         |               |  |  |  |  |
| E     |                                               |                       |         |               |  |  |  |  |
|       | Instance Time 👻                               | Title                 | Status  | Created By    |  |  |  |  |
| 12    | Jul 26, 2018 12:46 PM                         | UA - Entity Brief Bio | Running | Administrator |  |  |  |  |
| 1     | Jul 26, 2018 10:29 AM                         | UA - Entity Brief Bio | Success | tdover        |  |  |  |  |
| 1     | Jul 23, 2018 2:01 PM                          | UA - Entity Brief Bio | Success | scscott       |  |  |  |  |
| 1     | Jul 20, 2018 3:30 PM                          | UA - Entity Brief Bio | Success | bonniem       |  |  |  |  |
| 1     | Jul 20, 2018 1:32 PM                          | UA - Entity Brief Bio | Success | bonniem       |  |  |  |  |
| 1     | Jul 20, 2018 1:29 PM                          | UA - Entity Brief Bio | Success | bonniem       |  |  |  |  |
| 1     | Jul 17, 2018 9:43 AM                          | UA - Entity Brief Bio | Success | tdover        |  |  |  |  |
| 12    | Jun 6, 2018 3:28 PM                           | UA - Entity Brief Bio | Success | tdover        |  |  |  |  |
| 1     | Jun 4, 2018 2:22 PM                           | UA - Entity Brief Bio | Success | tdover        |  |  |  |  |
| 1     | May 31, 2018 1:10 PM                          | UA - Entity Brief Bio | Success | tdover        |  |  |  |  |
| 1     | May 25, 2018 10:40 AM                         | UA - Entity Brief Bio | Success | tdover        |  |  |  |  |

26. Double-click to open your report once it reads Success.

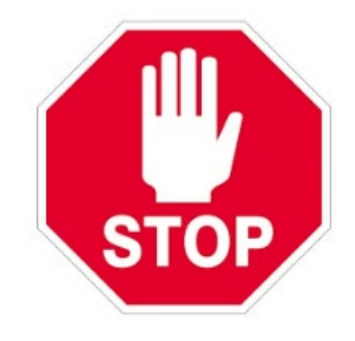